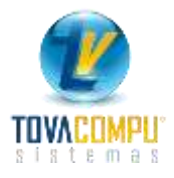

## CAJA

Un Cierre de Caja le permite llevar un mejor control del flujo de dinero de una empresa; presentando un resumen de los movimientos de dinero que tuvo la empresa, este informe puede ser general de todos los usuarios o puede ser individual de cada usuario, le detalla un total de las ventas de contado y crédito, cuotas iniciales, anticipos de clientes, cancelaciones de los clientes.

Así mismo en este módulo se pueden registrar los anticipos de los clientes y ver reportes auxiliares de caja.

Clic en:

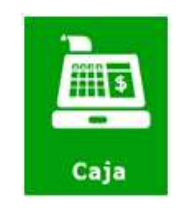

Presenta el siguiente menú:

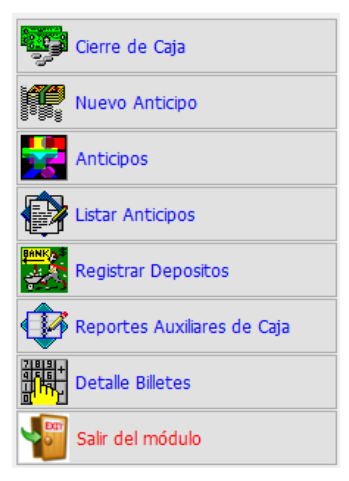

## Cierre de Caja

Le permite obtener reportes del cierre de caja.

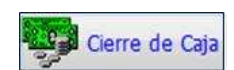

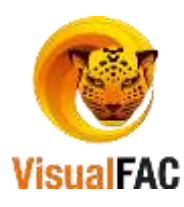

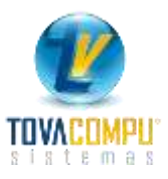

| Ind<br>Unamp                                                                                                    | Date     | -         | Marta      |          | - KC     | NAC 11     | lotal |      |      |    |
|----------------------------------------------------------------------------------------------------|----------|-----------|------------|----------|----------|------------|-------|------|------|----|
| OHDI ADMON                                                                                                    | - 080    | 6/2017    | 88/85/2817 | ×        |          | 1 0        | 1     |      |      |    |
| Cerre                                                                                                    | tie Cats |           |            |          |          | Atexas     | 10.0  |      |      |    |
| and the second second second second                                                                                                    | Betalle  |           | -          |          | av.      | Total      | Øk.   | Tipe | Page |    |
| DETULLE DE CIERRE DE CRIN                                                                                                    |          |           |            |          | 1.       |            | 10    | 2    | 10   |    |
| VENTILS II, CONTINUO                                                                                                    |          |           |            |          |          | \$22.70    | 13    | 18   | n    |    |
| VENTRS EN EFECTIVO                                                                                                    |          |           |            |          |          | 122.70     |       | 3    | 83   |    |
| TUTAL VENTAS AL CANTADO                                                                                                    |          |           |            |          | 8        | \$22.70    |       | 18   | п    |    |
|                                                                                                    |          |           |            |          |          |            | 13    | 1    | 80   |    |
| VENTRS IL CREDITO                                                                                                    |          |           |            |          |          |            | 3     | 4    | 10   |    |
| CONTRACTOR AND A MUSICIPAL CONTRACTOR                                                                                                    | 2        |           |            |          |          |            |       | 1    | 10   |    |
| BETRULE DE RECONDRCIONES DE CO                                                                                                    | K.       |           |            |          | 1        |            | 10    |      | 10   |    |
|                                                                                                    | N        |           |            |          |          |            | 10    | 1    | 10   |    |
| COMPRODUNTES DE EGRESO                                                                                                    |          |           |            |          |          |            |       | 8    | n    |    |
| COMPRESSION DE TRERESO                                                                                                    |          |           |            |          |          |            |       | 8    | 11   |    |
| and the set of the set of the set |          |           |            |          | 1        |            | 10    | 1    | 10   |    |
| FLOAD BE EFECTIVO                                                                                                    |          |           |            |          |          |            | 100   | 5    | п    |    |
| VERTRS ER EFECTIVO                                                                                                    |          |           |            |          |          | \$22.70    | 0     | 3    | 83   |    |
| TOTAL FLUP BE EFECTIVE                                                                                                    |          |           |            |          |          | 122.70     | 10    | 5    | 12   |    |
| and the south the southers                                                                                                    |          |           |            |          | 17       | 2017 No.00 | 12    | 1    | 10   |    |
| ectivo Depositos                                                                                                    | Saldo EF | Usuari    | 0          | Sobrante | Faltante |            |       | (D)  | 6 U  |    |
| 122 70                                                                                                    | \$32.78  | Land Land | 172.70     | Distant  | 0.00     | 0.00       |       | 1    |      | وف |

Le permite obtener el cierre de caja por Usuario o por Rol.

- Rol: Le permite sacar el cierre de caja de todos los usuarios.
- Usuario: Le permite sacar un cierre de caja por cada usuario que maneja el sistema.

Digite un rango de fecha para que se genere el Cierre de Caja.

| Desde      | Hasta      |              |
|------------|------------|--------------|
| 01/09/2016 | 20/09/2016 | $\checkmark$ |

En la parte inferior indica los totales:

| Efectivo | Depositos | Saldo EF | Usuario | Sobrante | Faltante |
|----------|-----------|----------|---------|----------|----------|
| 122.70   | 0.00      | 122.70   | 122.70  | 0.00     | 0.00     |

- Efectivo: Es el valor total del dinero SOLO EFECTIVO (es calculado por el sistema)
- **Depósitos:** Son los depósitos que se realizan desde caja
- Saldo EF.: Es el efectivo contado por los usuarios.
- Usuario: Es el valor total entregado por el usuario.
- **Sobrante:** Es la diferencia calculada cuando el valor ingresado por el usuario es mayor al Efectivo calculado por el sistema.
- Faltante: Es la diferencia calculada cuando el valor ingresado por el usuario es menor al Efectivo calculado por el sistema

El Detalle del Cierre de Caja se conforma de la siguiente forma:

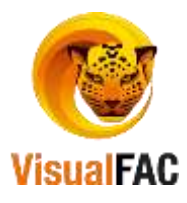

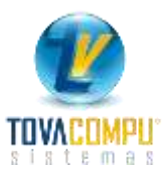

| Rol<br>Usumis                   |          | Deside     | Hasta      |              | F.C      | N.V.   | Tota | ai i |            |      | 1 |
|---------------------------------|----------|------------|------------|--------------|----------|--------|------|------|------------|------|---|
| omon admon                      |          | 08/05/2017 | 08/05/2017 | $\checkmark$ | 1        | 1      | 0    | 1    | The second |      |   |
| Oene                            | de Caja  |            |            |              |          | Anex   | 05   |      |            |      |   |
|                                 | Detalle  |            |            |              |          | Tetal  |      | - Øk | . Tipo     | Pago |   |
| DETRILE DE CIERRE DE CRJA       |          |            |            |              |          | -      |      |      | 2          | TO   |   |
| VENTAS AL CONTROO               |          |            |            |              |          | 122.78 |      |      | 10         | 11   |   |
| VENTRS EN EFECTIVO              |          |            |            |              |          | 122.78 |      |      | 3          | 83   |   |
| TOTHL VENTRE AL CONTROD         |          |            |            |              |          | 122.75 |      | 10   | 10         | 11   |   |
|                                 |          |            |            |              |          |        |      | D    | 1          | 89   |   |
| VENTRS # CREDITO                |          |            |            |              |          |        |      | 10   | 4          | 10   |   |
|                                 |          |            |            |              |          |        |      |      | 1          | TO   |   |
| DETRILLE DE RECAUDICIONES DE CO | IC .     |            |            |              |          |        |      | 10   | 8          | 10   |   |
|                                 |          |            |            |              |          |        |      | 0    | 1          | 10   |   |
| COMPROBANTES DE EGRESO          |          |            |            |              |          |        |      | 0    | 8          | 11   |   |
| COMPROBANTES DE INGRESO         |          |            |            |              |          |        |      | 100  | 8          | 11   |   |
|                                 |          |            |            |              |          |        |      | 10   | 1          | FD.  |   |
| FLUJO DE EFECTIVO               |          |            |            |              |          | 111552 |      |      | 5          | n    |   |
| VENTILS EN EFECTIVO             |          |            |            |              |          | 122.70 |      |      | 3          | 03   |   |
| TOTAL FLUZO DE EFECTIVO         |          |            |            |              |          | 122.78 |      |      | 5          | 12   |   |
|                                 |          |            |            |              |          |        |      | 1    | 11         | 10   | _ |
| ctivo Depositos                 | Saldo EF | Usuar      | 10         | Sobrante     | Faitante |        |      |      | R          | all  |   |
| 122.70 0.00                     | 122.7    | no l       | 122.70     | 0.           | 00       | 0.00   |      |      | CA         | 2    | - |

1. Ventas al Contado: suma de las ventas en: Efectivo, Cheque y Tarjeta de Crédito.

Clic en para visualizar el detalle:

- Ventas en Efectivo
- Alcance en Efectivos por Voucher
- Ventas con depósitos
- Ventas con Tarjetas de Crédito.
- 2. Ventas a Crédito: Suma de todas las ventas que han sido dadas a Crédito Corriente y a Crédito Diferido.

Clic en para visualizar el detalle:

- Ventas a Crédito
- Notas de Entrega
- 3. Detalle de las Recaudaciones de CxC: Total de pagos que los clientes han realizado con Tipos de documentos tales como: Efectivo, Cheque, Transferencia Electrónica, Tarjetas de Crédito, Código, Ret. Fuente, Ret. IVA, Depósitos, Papeletas de Retiro, Crece Diario, Nota de Crédito, Anticipo, Comisión por Cheque, Timbres, Cruce de Cuentas, Rol de Pagos y Ajuste de Cuentas por Cobrar.

El sistema detalla el cierre de acuerdo a como realicen los pagos los clientes; presenta el siguiente detalle.

- Cobros y Abonos con TC
- Cobros y Abonos por Notas de Crédito
- Cobros y Abonos por Ret. Fuente

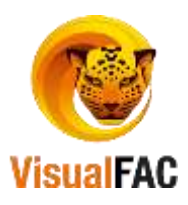

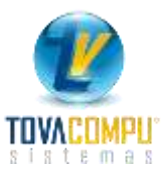

- Cobros y Abonos por Ret. IVA
- Cobros y Abonos Cheques

Clic en Dara visualizar el detalle:

- Flujo del Efectivo: Es la conciliación de los movimientos en efectivo, detallado según la procedencia del dinero que la empresa recibió, menos los egresos de dinero en Efectivo ya sea por concepto de gastos, depósitos o por devoluciones de dinero.
- 5. Caja General: Es un detalle general de los rubros que se recibieron por las ventas.
- 6. **Detalle de Documentos en Custodia:** Es un detalle del total de todos los documentos que se han recibido provenientes ya sea de las ventas o de los cobros.
- Total General de Ventas: Es un resumen de las ventas sin importar forma de pago en la cual se detalla un monto total de ventas, Subtotales con IVA 0, Subtotales con IVA 14%, Valor de IVA, Descuentos y Recargos.

#### Reconstruir Caja

Si en el Cierre de Caja el saldo de Ventas al Contado no es el mismo que el Total Ventas al Contado, es debido a que existe un documento de venta que tiene error.

#### Para solucionarlo siga los siguientes pasos:

- Presione Reconstruir Caja el cual le permite revisar la integridad de la información, identificando las facturas que están con error, presentará los números internos de cada factura.
- Para arreglar estas facturas debe ir al listado de ventas archivadas, reversarlas y nuevamente archivarlas.

#### Detalle de billetes

Le permite ingresar el dinero que cada usuario recibe y de esta manera puede estabalecer los Sobrantes o los Faltantes.

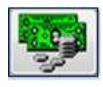

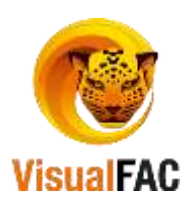

| Toda         | User               |                            | <u>e</u> |          | ABICIDIEIF | 0101312181010 | INIOP QIAISI7 U | WWX VIZ    |    |
|--------------|--------------------|----------------------------|----------|----------|------------|---------------|-----------------|------------|----|
| Abertan      | Desde<br>01/05/201 | Masta<br>7 01.00/2017      |          |          | -          |               | D 🖉             | <b>a</b> e |    |
| 10           | Fecha              | Nombre                     | Usuario  | Billetes | Monedas    | Total \$      | Pestvo          |            | -  |
| 000000000000 | 01/08/2017 C       | ERRE CAJA NANCY 01/08/2017 | ADMIN    | 10.00    | 0.00       | 10.00         | CAJA ABIERTA    | S          | ١. |
| c            | 1                  |                            | 1        | 1        |            |               |                 | 0          | 1  |

- Presione nuevo, ingrese los datos de la persona que está haciendo el cierre.

| and however                               |                    |    |     |
|-------------------------------------------|--------------------|----|-----|
| Fecha                                     | Useano             |    |     |
| 01/08/2017                                | ADMIN              | 14 |     |
| Nombra                                    |                    |    |     |
| CIERRE CAJA3                              | IANCY 01/08/2017   |    |     |
| States and the state of the states of the | A CARGO CONTRACTOR |    | 115 |

- Luego presione:

|            | 8188.201       | 7 40408               |           |                             |     |
|------------|----------------|-----------------------|-----------|-----------------------------|-----|
| Silems :   |                |                       | Moneday   |                             |     |
| 188        | Total dis 100  | 10100                 | The said  | Total do 1 Dover            |     |
| 2          |                | 0.00                  |           | A COMPANY DE CAR            | 0.0 |
| 10         | Tetal de 50    | Location and a second | 55 cent.  | Todal 50 cent.              |     |
| 0          |                | 0.00                  |           |                             | 0.0 |
| 20         | Tetal de 20    |                       | 25 cent.  | Total 25 cent.              |     |
| 0          | 1              | 0.00                  | 0         |                             | 0,0 |
| 10         | Total de 10    |                       | H cont.   | Total 10 cent.              |     |
| 1          | E.C.           | 10.00                 | 0         | A consecution of the second | 0.0 |
| 5          | Tetal de 5     | CONTRACT OF           | 5 cmt.    | Total 5 cent.               | -   |
| 0          | And the second | 0.00                  | 0         | -                           | 9.0 |
| 1.         | Total de 1     | 100.00                | time      | Total 1 cent.               |     |
| Ð          |                | 8.89                  | 0         |                             | **  |
| Total Sile | farite 5       |                       | Total No. | rodas                       |     |
|            |                | 10.00                 |           |                             | 0.0 |
|            | Tol            |                       |           |                             | _   |
| 00009000   | 00007          |                       | 10.0      | 0                           |     |

Ingresar billetes

El detalle del dinero, lo puede hacer en billetes o en monedas, una vez ingresada los datos presione erapara grabar la información.

- Cerrar caja, esta opcion se la utiliza para cerrar caja, y no poder volver a ingresar mas facturas de la fecha del cierre.
- **abrir caja**, opcion utilizada para abrir la caja, y poder volver a ingresar mas facturas de la fecha del cierre.

# Nuevo Anticipo

Le permite crear nuevos anticipos a sus clientes.

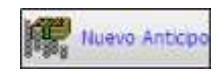

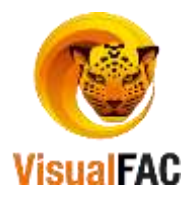

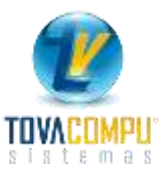

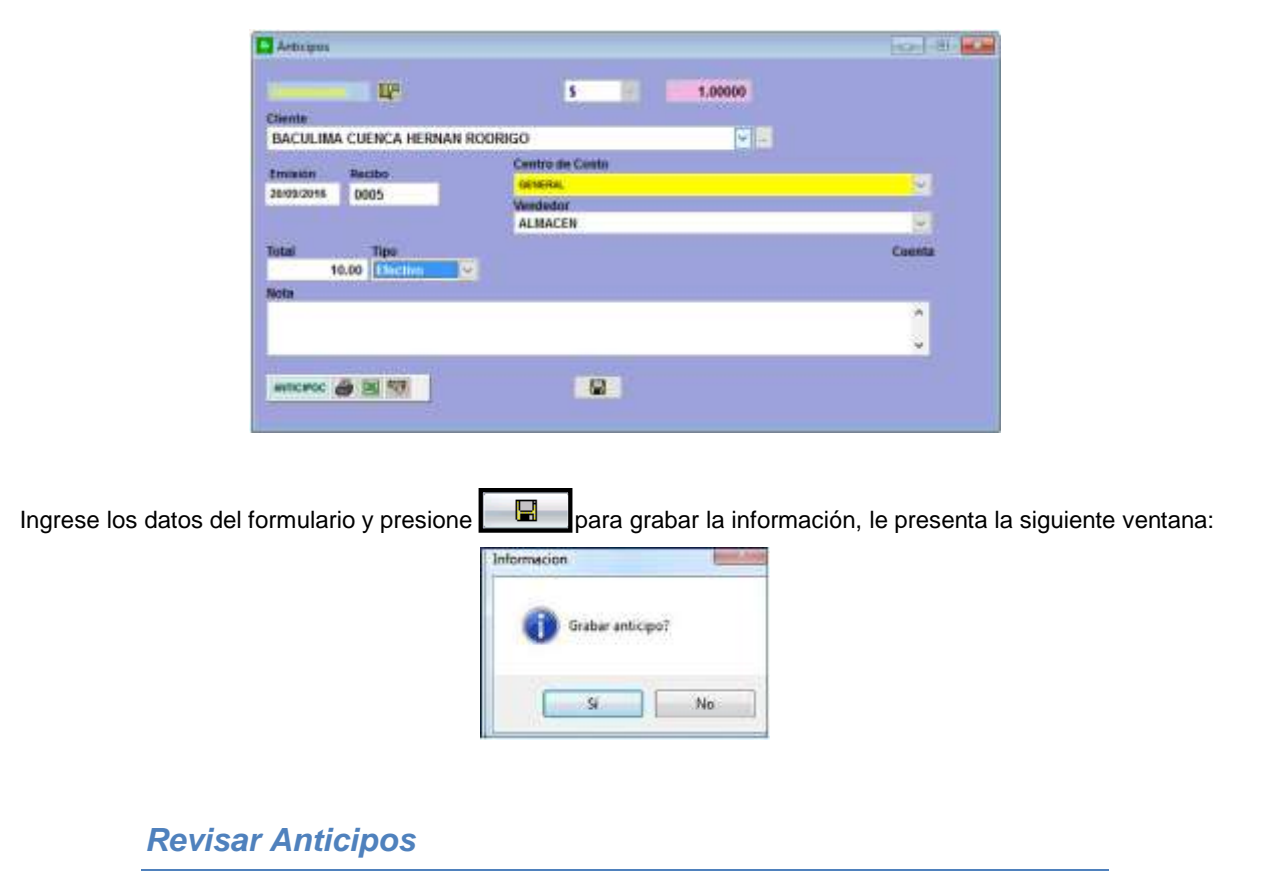

Le permite visualizar los clientes que poseen anticipos.

Clic en:

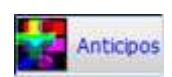

|         |            |              | -             |                 | ABIC            | DEPOHIJE          | LIMNIC | p.0/e 3 | 1011181 | ivisio |
|---------|------------|--------------|---------------|-----------------|-----------------|-------------------|--------|---------|---------|--------|
| Perioda | 20/09/2016 | 20/09/2016   | ~             | Anticipos Saldo | •               |                   |        |         |         | )      |
| No.     |            |              | Cliente       |                 | V               | alor Anticipo     | Bala   | ice -   | Moned   | - 1    |
| 840     | ULIMA CUEN | CA HERMAN I  | ROORIGO       |                 |                 | 10.00             |        | 10.00   | 5       |        |
| -       | ST 8115-1  |              |               |                 | 11              |                   | -      | -       | -       | - >    |
| -       | Deta       | alado        |               | Total Anticipi  | H) (H)          | Anticipos Utiliza | don    | Balanc  | e       |        |
| 0       | LINA       | aar 🙆 🖹      | 「「「「」」        |                 | 10.00           |                   | 0.00   |         |         | 10,    |
| No.     | Fecha      | Tipo         | Valor Anticip | o Utilizado     | <b>Devuelto</b> | Balance           | OK OK  |         | Nota    |        |
| 0000005 | 28/09/2016 | EFECTIVO     | 10            | 00 0.00         | 1               | 1.00              | 0.00   |         |         |        |
|         |            | 6            |               |                 |                 |                   | 1      |         | _       |        |
| -       |            |              |               | Total           |                 |                   |        |         | I STATE | -      |
| LANS .  | 44479-010  | and the line | 515           |                 | 10.00           |                   |        |         | and a   |        |

Se digita un rango de fecha:

Periodo 20/09/2016 20/09/2016 🗸

La pantalla de anticipos se divide en dos partes:

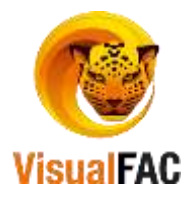

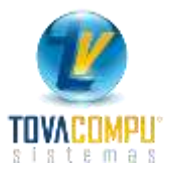

• La parte superior: indica los clientes que tienen anticipos registrados:

|   | No. | Cliente                        | Valor Anticipo | Balance | Moned |   | ۸  |
|---|-----|--------------------------------|----------------|---------|-------|---|----|
| • | 1   | BACULIMA CUENCA HERNAN RODRIGO | 10.00          | 10.00   | \$    |   |    |
|   |     |                                |                |         |       |   | ¥. |
| Γ | <   |                                |                |         |       | > |    |

• En la parte inferior: se detalla los anticipos de cada cliente:

|   | No.     | Fecha      | Tipo     | Valor Anticipo | Utilizado | Devuelto | Balance | Ok | Nota | ^   |
|---|---------|------------|----------|----------------|-----------|----------|---------|----|------|-----|
| 1 | 0000005 | 20/09/2016 | EFECTIVO | 10.00          | 0.00      | 0.00     | 10.00   |    |      | -   |
| Γ |         |            |          |                |           |          |         |    |      | - v |

Puede directamente desde esta pantalla registrar un Nuevo Anticipo de clic en

Puede visualizar el total de anticipos, anticipos utilizados, y el balance.

| Total Anticipos | Anticipos Utilizados | Balance |
|-----------------|----------------------|---------|
| 10.00           | 0.00                 | 10.00   |

#### **Botones:**

Estos botones únicamente se activan cuando se coloca un visto 🗹 en los anticipos.

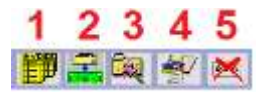

- 1. Se utiliza para ver la factura donde se utilizó el anticipo.
- 2. Utilizado para realizar una devolución de un anticipo ya sea parcial o total.
- 3. Para modificar cualquier dato del anticipo.
- 4. Ver un listado de las devoluciones en efectivo que ha tenido un anticipo.
- 5. Le sirve para anular un anticipo, siempre y cuando no haya sido utilizado en ninguna venta.

## Listado de Anticipos

Le permite obtener reportes de los diferentes anticipos que han dejado los clientes a la empresa.

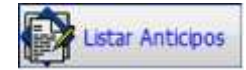

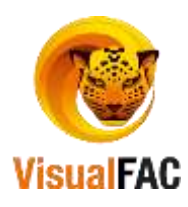

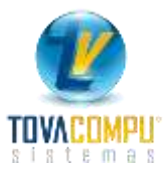

| B                      | L                      | Anticipos           | 10.00                    | T, Sald | 05        |           | 10.90               |                |         |
|------------------------|------------------------|---------------------|--------------------------|---------|-----------|-----------|---------------------|----------------|---------|
| ¢                      |                        | 1                   |                          |         |           | 1.1       |                     |                | >       |
| Númera<br>000000000000 | Fecha<br>20/09/2016 BA | CULIMA CUENCA       | Cliente<br>A HERNAN RODR | 8GO     |           | Mon.      | Valor<br>10.00      | Saldo<br>10.00 | Departz |
| ransacciones V         | gente 😔                | Desde<br>85/09/2016 | Hasta<br>20/09/2016      | ~       | 4 8 C D 8 | FIFIGHITI | r (ki li minidir (q | A STUVW        | XIVIZIO |
|                        | Dwarm                  |                     |                          | 4       | 1         | wr .      |                     |                | ×       |
| Detallado              | Zorna                  |                     |                          | ~       | d         | ente      |                     |                | v       |

Digite un rango de fecha para que ejecute la búsqueda, clic en

Puede obtener el reporte de manera:

Detallada: indica número de factura, fecha, cliente.

|   | Número      | Fecha      | Cliente                        | Mon. | Valor | Saldo | Departa | ^ |
|---|-------------|------------|--------------------------------|------|-------|-------|---------|---|
| • | 00000000005 | 20/09/2016 | BACULIMA CUENCA HERNAN RODRIGO | \$   | 10.00 | 10.00 |         |   |
|   |             |            |                                |      |       |       |         | ¥ |
| Ī | <           |            |                                |      |       |       | >       |   |

Agrupada: le presenta los datos agrupados fecha, cliente.

| Detalladu<br>• Agrupado | Zoria                  |                     |                          | 9      | Ge        | nte    |                     |                |             |
|-------------------------|------------------------|---------------------|--------------------------|--------|-----------|--------|---------------------|----------------|-------------|
| ransacciones Vi         | Division               | Desde<br>65/69/2015 | Hasta<br>26/99/2016      | •<br>• | A B C D E | e anti | 3   K   L M N O P Q | (A)sitiu(viv   | 81Y   2   0 |
| Nümera                  | Fecha<br>20/09/2016 BA | CULIMA CUENCA       | Cliente<br>L HERNAN RODR | 9GÖ    | -         | Mon.   | Valor<br>10.00      | Saldo<br>10.00 | Departs     |
| e                       |                        | _                   |                          |        |           |        |                     |                | >           |
| B                       | L                      | Anticipos           | 16.00                    | T. Sak | Nos       |        | 10.00               |                |             |

Filtros para optimizar la búsqueda:

| Zona     | •   | Cliente |  |
|----------|-----|---------|--|
| Division | . ( | User    |  |

- Zona: obtiene el reporte de anticipos filtrado por zonas de los clientes.
- División: obtiene información por departamento al cual está asociado con usuarios.
- **Cliente:** Le permite sacar el listado de los anticipos exclusivos de un cliente.
- User: Le permite sacar el reporte de los anticipos que hizo un usuario.

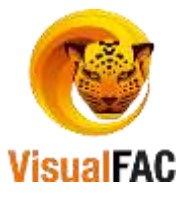

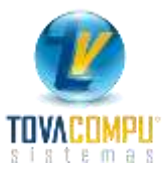

### Tipo de Transacción:

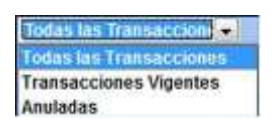

- Todas las Transacciones: nos presenta información de los anticipos (vigentes y anulados).
- Transacciones Vigentes: Le muestra los anticipos que se encuentran vigentes.
- Anuladas: Indica los anticipos que han sido anulados.

## **Registrar Depósitos**

Le permite registrar los depósitos.

| Clic en         | 1:               |                  | 10       | Registrar D | epositos       |          |               |               |    |
|-----------------|------------------|------------------|----------|-------------|----------------|----------|---------------|---------------|----|
| Registrar Depos | itos<br>n bancos | No integrado con | bancos 4 | unulados    | Centro C.      |          |               |               |    |
| 08/05/2017      | 08/05/2017       |                  |          | AD          | MIN            |          |               |               | 0  |
| Referencia      | Fecha            | DEPOSITOS_       | Efectivo | Ch. Locales | Ch. Nacionales | Vouchers | Total         | Nota          | DI |
|                 |                  |                  |          |             |                |          |               |               | Ŧ. |
| 0               |                  |                  | 0.00     | 0.00        | 0.0            | 0        | 0.00          | 0.0           | 0  |
| -               |                  | DE               | POSITO 🍘 |             |                | Visual I | AC (R) Tovace | ampu Cia Ltda |    |

Muestra la lista de todos los depósitos que se han realizado, en las diferentes cuentas bancarias que tiene la empresa en un periodo de tiempo.

Además puede utilizar los diferentes filtros para que su reporte este completo.

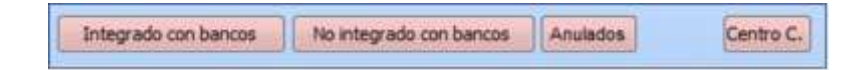

- Integrado con Bancos: presenta la información que se ha integrado con el libro Bancos.
- No Integrado con Bancos: presenta la información que no se ha integrado con el libro Bancos.
- Anulados: presenta los depósitos que han sido anulados.

Haga uso del MED para ingresar un Nuevo, Editar o Eliminar un registro.

Clic en nuevo

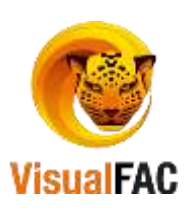

| 20/09/2016 |            |                |          |          |       |  |
|------------|------------|----------------|----------|----------|-------|--|
| No. Doc.   |            | Centra         | de Costo |          |       |  |
| 1569       |            | GENE           | SAL.     |          | 9     |  |
| Efectivo C | R. Locales | Ch. Nacionales | Vouchers | Total \$ |       |  |
| 10.00      | 0.00       | 0.00           |          | 0.00     | 10.09 |  |
| Nota       |            |                |          |          |       |  |
|            |            |                |          |          | *     |  |

Ingrese todos los datos y presione [I], presenta la pantalla para registrar el depósito:

| CTA, CTE, # 002101449 | 4 BANCO DE GU | AYAQUIL       |                  | ×   |
|-----------------------|---------------|---------------|------------------|-----|
| Periodo               | Fecha Dep.    | Vence         | Tipo Transacción |     |
| 2016-09 Septiembre    | 20/09/2016    | 20/09/2016    | DEPOSITO         | 191 |
| Nombre                | -             |               |                  |     |
| Nota                  |               |               |                  |     |
| 1569 10               | 0.00 F.E. 20  | /09/2016      |                  | •   |
|                       | a             | 80.02756560.5 |                  | ¥.  |
| No. Doc.              | Importe       |               |                  |     |
|                       |               | 40.00         |                  |     |

Si desea generar el asiento del depósito la casilla debe estar activa, se presenta una opción para elegir las cuentas contables del Debe y del Haber.

| Registro de depósito |                   |            |                  |        |          |
|----------------------|-------------------|------------|------------------|--------|----------|
|                      |                   |            |                  |        | Σ        |
| Cuenta Bancaria      |                   |            |                  |        |          |
| CTA. CTE. # 00210    | 14494 BANCO DE GU | AYAQUIL    |                  |        | $\sim$   |
| Periodo              | Fecha Dep.        | Vence      | Tipo Transacción |        |          |
| 2016-09 Septiem      | bre 20/09/2016    | 20/09/2016 | DEPOSITO         |        | $\sim$   |
| Nombre               |                   |            |                  |        |          |
|                      |                   |            |                  |        |          |
| Nota                 |                   |            |                  |        |          |
| 1569                 | 10.00 F.E. 20     | /09/2016   |                  |        | ^        |
|                      |                   |            |                  |        | <b>×</b> |
| No. Doc.             | Importe           |            |                  |        |          |
|                      |                   | 10.00      |                  |        |          |
| Generar Asien        | to                |            |                  |        |          |
|                      |                   |            |                  |        |          |
|                      |                   |            |                  |        |          |
| Cód. Contable        |                   |            |                  | $\sim$ |          |
| ) Proveedores        |                   |            |                  | $\sim$ |          |
|                      |                   |            |                  |        |          |

Luego de elegir las Cuentas Contables, coloque grabar y este depósito se registra en el módulo bancos y el asiento contable en el libro diario.

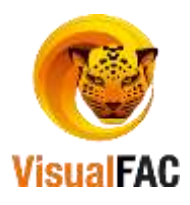

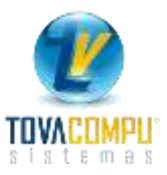

# Reportes de Auxiliares de Caja

Le permite obtener los reportes auxiliares de caja.

|        |                                                                                                    |                                                                                                    | 0                                                                                          | Report                                                                                                    | es Auxilia                                                             | res de Caja                                                                                          |                                                                                                   |                                                                     |                                       |
|--------|----------------------------------------------------------------------------------------------------|----------------------------------------------------------------------------------------------------|--------------------------------------------------------------------------------------------|----------------------------------------------------------------------------------------------------|------------------------------------------------------------------------|----------------------------------------------------------------------------------------------------|---------------------------------------------------------------------------------------------------|---------------------------------------------------------------------|---------------------------------------|
|        |                                                                                                    | 5                                                                                                    | Reportes Availuate                                                                         | s de Caja                                                                                                    |                                                                        | 1                                                                                                    | - 10 -                                                                                            |                                                                     |                                       |
|        |                                                                                                    |                                                                                                    | Ventas                                                                                     | por Meses                                                                                                    | Esta                                                                   | do de cuentã an<br>chentes                                                                           | ticipos de                                                                                        |                                                                     |                                       |
|        |                                                                                                    |                                                                                                    | Rev                                                                                        | inades                                                                                                    |                                                                        | X<br>Anuladas                                                                                        |                                                                                                   |                                                                     |                                       |
|        |                                                                                                    |                                                                                                    | Cerr                                                                                       | er cajas                                                                                                    |                                                                        |                                                                                                    |                                                                                                   |                                                                     |                                       |
|        |                                                                                                    |                                                                                                    |                                                                                            |                                                                                                    |                                                                        |                                                                                                    |                                                                                                   |                                                                     |                                       |
| or Mes | ses                                                                                                    |                                                                                                    |                                                                                            | _                                                                                                    |                                                                        | _                                                                                                    |                                                                                                   |                                                                     |                                       |
| or Mes | ses                                                                                                    | L                                                                                                    |                                                                                            | Ventas                                                                                                    | <b>151</b><br>por Me                                                   | ses                                                                                                  |                                                                                                   |                                                                     |                                       |
| or Mes | Ses<br>Nertal per M                                                                                                    |                                                                                                    |                                                                                            | [<br>Ventas                                                                                                    | por Me                                                                 | ses                                                                                                  |                                                                                                   |                                                                     | 1018                                  |
| or Mes | Ses                                                                                                    | -                                                                                                    |                                                                                            | [<br>Ventas                                                                                                    | por Me                                                                 | ses                                                                                                  | - 20                                                                                              | Suarse                                                              | 1010                                  |
| or Mes | Ses<br>Nertal per M<br>Totales                                                                                                    |                                                                                                    | retas Sin kos                                                                              | Ventas                                                                                                    | <b>181</b><br>por Me                                                   | Ses<br>Lers<br>liter                                                                                 |                                                                                                   | Sutarsel<br>Depts                                                   | 1010                                  |
| or Mes | Ses<br>Viental per M<br>Totales<br>Data 2014 (\$                                                                                                    | 044<br>2016 (2) 📝                                                                                         | netzen Sien kon                                                                            | Ventas<br>Ventas<br>Pras<br>Bolinga                                                                                                    | por Me                                                                 | SES                                                                                                  | in Des Carrier                                                                                    | Suturnel<br>Dente                                                   | 64.5                                  |
| or Mes | Ses<br>Ventes per M<br>Tetales<br>2014 (*)<br>Periodo                                                                                                    | rese<br>2016 2: V<br>Descuents Total                                                                      | retas Sin kes<br>Recargo Ve                                                                |                                                                                                    | por Me                                                                 | SES                                                                                                  | ní Dis Calenda                                                                                    | Sumarsel<br>Depto                                                   | Total                                 |
| or Mes | Ses<br>Nentas per M<br>Totales<br>2014 (2)<br>Pendolo<br>2014                                                                                                    | Hasta<br>2016 2: V<br>Descuents Total<br>15.52                                                            | retas Sis Iva<br>Recargo Ve<br>0.00                                                        | Ventas<br>Ventas<br>Pos<br>Pose<br>Pose<br>Pose<br>Pose<br>Pose<br>Pose<br>Pose                                                                                                    | por Me                                                                 | SES                                                                                                  | sí Das Calenda<br>a a Crúdho Chio<br>7230                                                         | Successed<br>Depris.                                                | Total<br>387.16                       |
| or Mes | Ventas per M<br>Totanes<br>Diasis<br>2014 ÷<br>Pariodo<br>2014<br>2015                                                                                                    | Headfal<br>2016 12 V<br>Descarts Total<br>0.00<br>0.00                                                    | mizes Sin hos<br>Recargo Vie<br>0.00<br>0.00                                               | Ventas<br>Ventas<br>Bologa<br>Recelutor<br>Recelutor<br>Recelutor<br>25.50<br>201.44<br>Recelutor                                                                                                    | por Me                                                                 | SES                                                                                                  | <ul> <li>Des Calenda</li> <li>a Chiche Chie</li> <li>TZ 30</li> <li>1148</li> <li>6145</li> </ul> | Successel<br>Depto.                                                 | Total<br>387.16<br>272.92             |
| or Mes | Ses<br>Ventas per M<br>Tetanos<br>Diasão<br>2014 (*)<br>Paricolo<br>2015<br>2016                                                                                                    | Hastia<br>2016 12: V<br>Descuents Total<br>0.00<br>0.00                                                   | mitae Sin ko<br>Recargo Ve<br>0.00<br>0.00                                                 | Ventas<br>Ventas<br>Bologia<br>Pas<br>Bologia<br>Par Alas<br>Pas Alas<br>20144<br>757.52                                                                                                    | por Me                                                                 | SES                                                                                                  | ** Des Calender<br>** Construction<br>*** Construction<br>************************************    | Secand<br>Depte.<br>dto Diferido<br>254.96<br>0.00<br>77.00         | Total<br>387.46<br>277.82<br>2,874.55 |
| or Mes | Ses<br>Ventas per M<br>Totanos<br>Daste<br>2014 (*)<br>Periodo<br>2015<br>2015<br>2016                                                                                                    | Hases<br>2016 2: Vita<br>Descuents Total<br>0.00<br>0.00<br>0.00                                          | Recargo Ve<br>0.00<br>0.00<br>0.00                                                         | Ventas<br>Ventas<br>Rologa<br>Ror Alve<br>Z01.44<br>757.52                                                                                                    | por Me                                                                 | 2016<br>2016<br>Diser<br>Diser<br>Per Dise Serva<br>Bis con TC: Verila<br>0.00<br>1,167.34<br>360.76 | si Das Calenda<br>a Crédito Crés<br>72.30<br>11.48<br>81.45                                       | Sucanal<br>Depts.<br>dto Diferido<br>254.96<br>0.00<br>77.80        | Total<br>387.16<br>272.82<br>2,874.54 |
| or Mes | Ses<br>Ventals per M<br>Totales<br>Dade<br>2014 (*<br>Penindo<br>2014<br>2015<br>2016<br>2016                                                                                                    | Hasta<br>2016 12 10<br>Descuents Telai<br>0.00<br>0.00                                                    | Piecargo Ver<br>0.00<br>0.00<br>0.00<br>0.00<br>0.00                                       | Ventas<br>Ventas<br>Bologa<br>Por Alias<br>Rockaja<br>Por Alias<br>20.04<br>201.44<br>757.52<br>DECEN                                                                                                    | por Me     por Me     be en CH Ven     0.60     0.60     0.60     0.60 | SES                                                                                                  | * Des Caerde<br>* 0000 Cris<br>7230<br>1148<br>8145                                               | Sucarsel<br>Densis.<br>deto Defenido<br>254.96<br>0.00<br>77.40     | Total<br>387.16<br>272.82<br>2,674.55 |
| or Mes | Deces<br>Ventes per M<br>Deces<br>2014 (\$<br>2015<br>2015<br>2015<br>2015<br>2016                                                                                                    | Headia<br>2016 (2) (2)<br>Descuento Total<br>105.52<br>0.00<br>0.00<br>0.00<br>107400<br>107400<br>107400 | Recargo Ver<br>0.00<br>0.00<br>0.00<br>0.00<br>0.00<br>0.00<br>0.00<br>0.                  | Ventas<br>Ventas<br>Pas<br>Bologi<br>Par Alar<br>Pas 40<br>Par Alar<br>25:50<br>25:50<br>25:5 | por Me                                                                 | SES                                                                                                  | ** Des Cannte<br>* Chisto Chi<br>11.48<br>91.45                                                   | Securit-sel<br>Depris.<br>deto Externido<br>254.96<br>0.00<br>77.80 | Total<br>387.16<br>272.92<br>2,074.51 |
| or Mes | Ses<br>Ventas per M<br>Totanes<br>2014 (*<br>2015<br>2014<br>2015<br>2014<br>2015<br>2014<br>2015<br>2014<br>2015<br>2014<br>2015<br>2014<br>2015<br>2014<br>2015<br>2014<br>2015<br>2014<br>2015<br>2014<br>2015<br>2014<br>2015<br>2014<br>2015<br>2014<br>2015<br>2014<br>2015<br>2015<br>2015<br>2015<br>2015<br>2015<br>2015<br>2015 | Headla<br>2016 2: V<br>Descuents Tetal<br>15.52<br>0.00<br>0.00<br>0.00<br>0.00<br>0.00<br>0.00<br>0.00   | Pricargo Ver<br>0.00<br>0.00<br>0.00<br>0.00<br>0.00<br>0.00<br>0.00<br>1,142,24<br>175,23 | Ventas<br>Ventas<br>Pos<br>Posispi<br>Paradus<br>Paradus<br>Para                                                                                                    | Por Me                                                                 | SES                                                                                                  | 10 Diss Calendar<br>a a Chietto Chie<br>72.30<br>11.48<br>14.48<br>14.48<br>14.48                 | Securate<br>Dente.<br>dito Diferido<br>284.96<br>0.00<br>777.00     | Total<br>387.46<br>2,874.51           |

Para obtener un reporte de ventas de productos por Años, por Meses, por Días Semana, Días Calendario.

• Active el filtro y a continuación seleccione el rango a comparar, así:

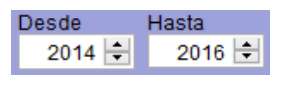

Luego ejecute

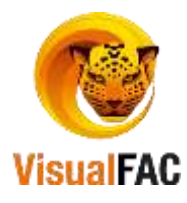

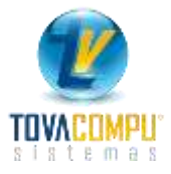

### Por Años

| Periodo | Descuento Total | Recargo | Ventas en EF | Ventas con CH | Ventas con TC | Ventas a Crédito | Crédito Diferido | Total    |
|---------|-----------------|---------|--------------|---------------|---------------|------------------|------------------|----------|
| 2014    | 15.52           | 0.00    | 29.90        | 0.00          | 0.00          | 72.30            | 284.96           | 387.16   |
| 015     | 0.00            | 0.00    | 261,44       | 0.00          | 0.00          | 11.48            | 0.00             | 272.92   |
| 1016    | 0.00            | 0.00    | 757.32       | 0.00          | 1,147.94      | 91.45            | 77.80            | 2.074.51 |

#### Por Meses

|               |              |                | tendedor      |               | 1.121  | Tree 1   |                  | ALC: NO.         |          |
|---------------|--------------|----------------|---------------|---------------|--------|----------|------------------|------------------|----------|
|               | 1.1          |                | - Contraction |               | -      | - Child  |                  | Courses -        |          |
| Totales.      | H            | Ventas Sie Iva | PIDE          |               | - 11   | 199      |                  | A Chester        |          |
|               |              | -              | Bodege        |               | 100    |          |                  |                  | 2010     |
| Dende I       | 12 - 4-      |                | Po            | Alles   Par   | Paraes | Per Oles | Senans Dies Cele | idano -          |          |
| Periodo       | Descuento To | tal Recargo    | Ventas en EF  | Ventes con CH | Venta  | a con TC | Ventas a Crédito | Crédito Diferido | Total    |
| Enero         | 0.0          | 0.80           | 12.58         | 0.00          |        | 0,00     | 0.00             | 0.00             | 12.58    |
| ebrero        | 0.0          | 0.00           | 93.60         | 0.00          |        | 0.00     | 0.00             | 0.00             | 83.60    |
| Marzo         | 0.0          | 00.0           | 101.14        | 00.0          |        | 0.00     | 0.00             | 6.00             | 101.14   |
| Abrill.       | 0.0          | 0.00           | 41.14         | 00.0          |        | 0.00     | 0.00             | 0.00             | 41.14    |
| Itayo         | 0.0          | 0.00           | 102.39        | 0.00          |        | 0.00     | 75.92            | 0.00             | 178.31   |
| Aunto         | 0.0          | 0.00           | 33.92         | 0.00          |        | 0.00     | 15.53            | 77.80            | 127.25   |
| lubo          | 0.0          | 0.00           | 61.77         | 0.00          |        | 1,147.84 | 0.00             | 0.00             | 1,209.71 |
| Ago a to      | 0.0          | 0.00           | 196.78        | 0.00          |        | 0.00     | 0.00             | 0.00             | 196.78   |
| Septembre     | 0.0          | 0.00           | 114.00        | 0.00          |        | 0.00     | 0.00             | 0.00             | 114.00   |
| Octubre       | 0.0          | 00.0           | 0.00          | 0.00          |        | 0.00     | 0.00             | 0.00             | 00.0     |
| loviembre     | 0.0          | 00.0           | 0.00          | 0.00          |        | 0.00     | 0.00             | 0.00             | 0.00     |
| Diciembre     | 0.0          | 0.00           | 0.00          | 00.0          |        | D.00     | 0.00             | 9.00             | 0.00     |
| 171           | CTVD         | 757.32         |               | DIFERENCIA    |        | 77,60    | 8                |                  |          |
| 0             | EQUE .       | 0.06           | 1.0           | EBCIANTI      |        | 0.00     | le comune        |                  |          |
| TABLETA DE CR | ED4D         | 1,147.94       |               | NECARGO       |        | 9.80     | INVOK            | E_VTAV ~         | Grafica  |
| 10            | CORT.        | 91.45          |               | OTHERAL       |        | 2.074.51 |                  |                  |          |

### Días Semana

|             |         |          |             | Vendedo      |                |      | 4     | Zana     |                  |        | Futures     |        | 1  |
|-------------|---------|----------|-------------|--------------|----------------|------|-------|----------|------------------|--------|-------------|--------|----|
| Totales     | - (w)   | - Vot    | iteo Six Ma | Prov         |                |      | 101   | Deer     |                  | 4      | Depte.      |        | į, |
|             |         |          |             | Budega       | 1              |      | 4     |          |                  |        |             | 2044   | 1  |
|             |         | <b>×</b> |             | -            | Afen           | Part |       | Par Dee  | Semana Dias Cale | ndariu | Eners       |        | ŀ  |
| Periodo     | Descuer | to Total | Recargo     | Ventas en EF | Ventas cor     | CH   | Venta | s con TC | Ventas a Crédito | Crédi  | to Diferido | Total  | 2  |
| omingo      | 1       | 0.00     | 0.0         | 0.00         |                | 0.00 | 5     | 0.00     | 0.00             | 4      | 0.00        | 6.00   | L  |
| unes        | - L     | 0.00     | 0.00        | 0.00         |                | 0.00 |       | 0.00     | 0.00             | **     | 0.00        | 0.00   | È. |
| lartes.     |         | 0.00     | 0.00        | 0.00         |                | 0.00 |       | 0.00     | 0.00             | -      | 6.00        | 0.00   | Ĩ. |
| Nercoles    |         | 0.00     | 0.0         | 0.00         | 1              | 0.00 |       | 0.00     | 0.00             |        | 0.00        | 0.00   | í. |
| seves       |         | 0.00     | 0.01        | 0.00         | 8 S            | 0.00 | 2     | 0.00     | 0.00             |        | 0.00        | 0.00   | Ē  |
| Semes       |         | 0.00     | 0.00        | 12.58        | 6 C            | 0.00 | -     | 0.00     | 0.00             |        | 0.00        | 12.58  | ŝ  |
| abado       | -       | 0.00     | 0.0         | 0.00         |                | 0.00 | -     | 0.00     | 0.00             | -      | 0.00        | 0.00   |    |
| 1PE         | CTIVO   |          | 12.58       |              | DFEIENCIA      | 5    |       | 0.00     |                  | 1      | 111         | 22     | f  |
| 0           | HERIE   |          | 0.00        |              | DESCHENTO      |      |       | 8.00     | i                |        |             |        |    |
| INVERAGE CI | енто    |          | 0.00        |              | RECARCIO       |      |       | 0.00     | INVOR            | CE_V   | AV -        | Grafic |    |
|             |         |          | 8.00        |              | Conservation . |      |       | 12.50    | 1                |        |             |        |    |

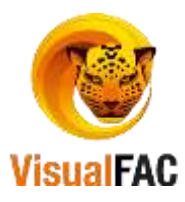

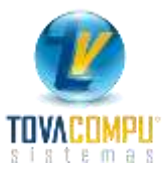

## Días Calendario

| Totnies             | Westas Sin      | tva.    | frov.        | 1            | Z0n   |            | -               | Depty.    | -          |        |
|---------------------|-----------------|---------|--------------|--------------|-------|------------|-----------------|-----------|------------|--------|
| and the second      |                 |         | Beange       |              |       |            |                 | ٢         | 27         | ec i   |
| S-10-               | \$ V            |         | Por Mice     | For Heat     | e jes | Dies Serve | Des Calendari   | l L       | Enero      |        |
| Periodo             | Descuento Total | Recargo | Ventas et EF | Ventas con 0 | H Ver | tas con TC | Vertiax a Crédi | to Crédit | o Diferido | Total  |
| 5/61/3019(Martin)   | 0.00            | 0.00    | 0,00         | \$           | 00    | 0.0        | 0.0             | 0         | 0.00       | 8.00   |
| 6i01/2016(Mercoles) | 0.00            | 0.00    | 0.00         | 6            | 80    | 0.0        | 0.0             | 0         | 0.00       | 0.00   |
| 7/01/2016(Jurven)   | 0.00            | 0.00    | 0.00         |              | 00    | 0.0        | 0.0             | 0         | 0.00       | 0.00   |
| 0.01/2016(Wernes)   | 0.00            | 0.00    | 12.58        | 0.           | 90    | 0.0        | 0.0             | 0         | 0.00       | 12.58  |
| 9/01/2016(Sabado)   | 0,00            | 0.06    | 0.00         | 6.           | 00    | 0.0        | 0,0             | 0         | 0.00       | 0.00   |
| 0/01/2016(Domingo)  | 0.00            | 9.00    | 0.00         | 6.           | 00    | 0.0        | 0.0             | 0         | 9.00       | 0.00   |
| EFECTIVO            | 17.5            |         | OFER         | ACM.         |       | 6.00       |                 | +         | -          |        |
| ORUE                | 0.0             | Ð       | DESCUE       | OTH          |       | 6.60       |                 |           | -          |        |
| TABLETA DE CREDITO  | 8.0             | 0       | RECA         | 100          |       | 0.00       | INVOICE_V       | TAB 👳     |            | Grafic |
| Continue to 1       |                 | 0       | and an       |              |       | 2.58       |                 |           |            |        |

En los totales está incluido el IVA, si desea ver los totales netos (sin IVA) active esta opción Ventas sin Iva la parte superior de la pantalla.

• Puede activar los diferentes filtros y usarlos dependiendo del tipo de reporte que desea obtener.

| Vendedor | ▼ Z | iona | Sucursal | Ī |
|----------|-----|------|----------|---|
| Prov.    | - J | Jser | 🗶 Depto. |   |

- Vendedor: reporte de ventas por vendedor.
- **Prov.:** reporte de ventas por proveedor.
- Zona: para revisar las ventas que se han registrado por zonas.
- User: para revisar el usuario que ha realizado la acción.
- Sucursal: si la empresa cuenta con sucursales, puede observar sus resultados en ventas por cada una
- **Depto.:** reporte sus ventas por departamento

Además se puede detallar la información de diferente manera; se puede obtener los reportes de forma gráfica

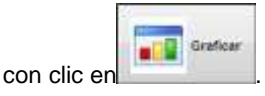

Puede obtener diferentes tipos de gráficos.

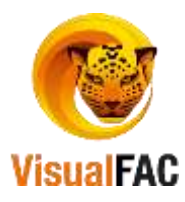

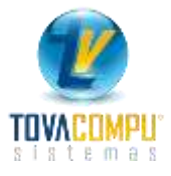

## Por Años

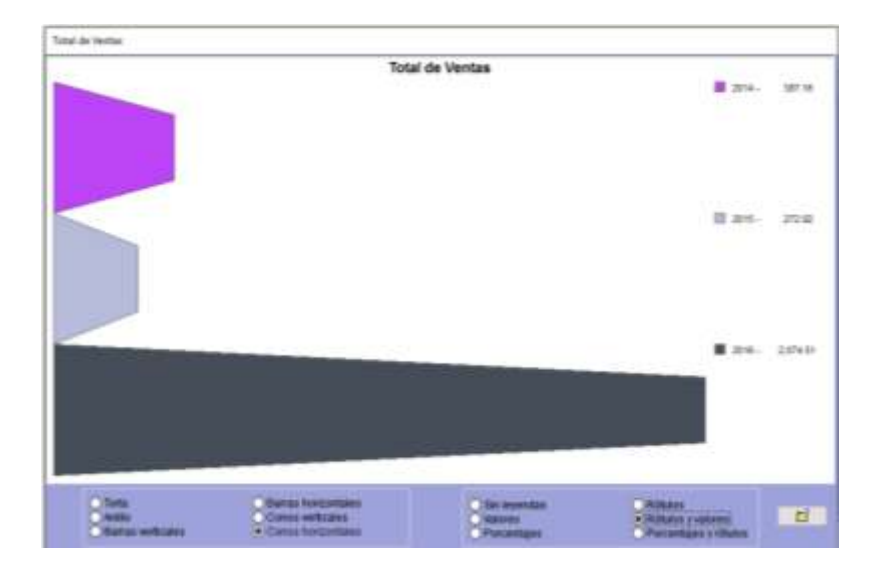

#### Por Meses

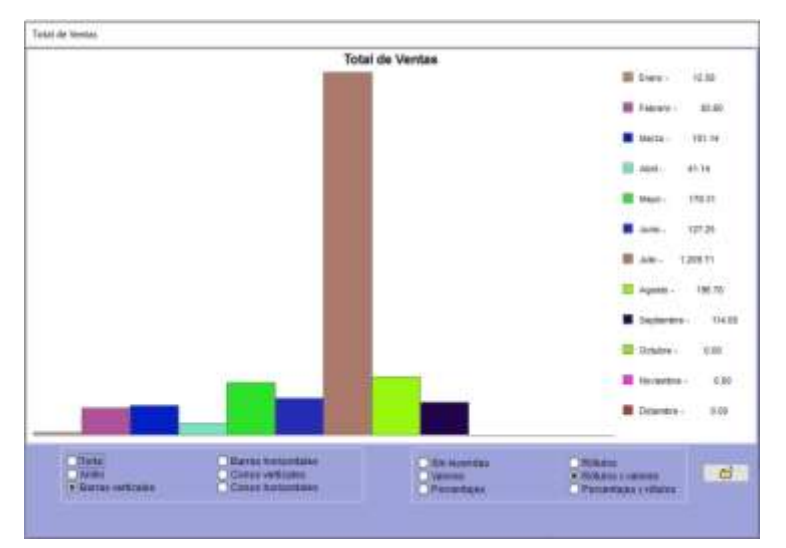

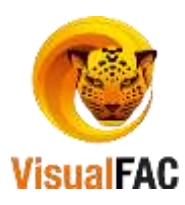

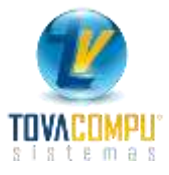

### Por Días Semana

| Dat de Institut |                 |                        |                          |       |
|-----------------|-----------------|------------------------|--------------------------|-------|
|                 | Tota            | i de Ventas            | 2 3355                   |       |
|                 |                 |                        | E Contingo               | 1.00  |
|                 |                 |                        | E tree-                  | 1.00  |
|                 |                 |                        | 8 mm-                    | 1.81  |
|                 |                 |                        | E fecto                  | 4.9   |
|                 |                 |                        | a lana-                  | 1.0   |
|                 |                 |                        | E Vermi-                 | 12.81 |
|                 |                 |                        | E teteto -               | 1.0   |
| C Tura<br>Xelta | Baras hatortaes | E Sn kuendas<br>Valore | Ridate<br>Ridate resorts | 6     |

### Por Días Calendario

| Total de Ventas                      |                                                         |                                          |                                                |       |
|--------------------------------------|---------------------------------------------------------|------------------------------------------|------------------------------------------------|-------|
|                                      | Total de                                                | e Ventas                                 |                                                | 1     |
|                                      |                                                         |                                          | E Mesdink/verwi-                               | 12.98 |
|                                      |                                                         |                                          | Bitter (204) Satato) -                         | 100   |
|                                      |                                                         |                                          | Todi (20% Canego) -                            | 8.00  |
|                                      |                                                         |                                          | 11/01/2214(Laines) -                           | 10    |
|                                      |                                                         |                                          | Congressioner.                                 | 1.00  |
|                                      |                                                         |                                          | CELEDIS/Mecales)-                              | 10    |
|                                      |                                                         |                                          | MC1206(unres)-                                 | -     |
|                                      |                                                         |                                          | <ul> <li>SENDINGNESS</li> </ul>                |       |
| Porta<br>Anile<br>• Bartar sedicates | Conce halfprides<br>Conce withcales<br>Conce halfprides | Contention<br>Participant<br>Participant | Robers<br>Robers y corres<br>Pricedays y phase | 6     |

En la parte inferior se encuentran varias opciones en las cuales puede elegir diversas opciones para la gráfica, en donde usted puede elegir y adecuar su gráfica de acuerdo a sus necesidades.

#### Estado de Cuenta anticipos de clientes.

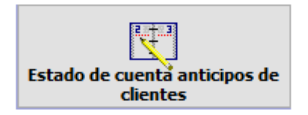

Le permite visualizar los estados de cuenta de los anticipos de cada uno de los clientes.

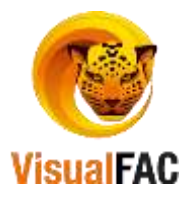

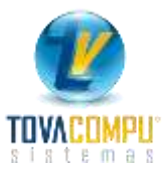

| Desde<br>01/05/2016 | Hanta<br>20/05/2016 | Centro (<br>acco | GENERAL                        | <ul> <li>Follows</li> </ul> |            | DOLAR      |       | Saldo micial | Saldar<br>.51 |
|---------------------|---------------------|------------------|--------------------------------|-----------------------------|------------|------------|-------|--------------|---------------|
| Tipo                | Pago                | Recibo           | Clienta                        | Factura                     | Fecha      | F, Factura | Debe  | Haber        | Saldo         |
| ANTICIPE            | FECTIVO             | 0005             | BACULIMA CUENCA HERMAN RODRIGO | 0005                        | 20/09/2016 | 20/09/2016 | 10.00 | Sat Wales    | 40.51         |

Digite un rango de fecha para visualizar los anticipos seleccione el Cliente o en su caso active la casilla TODOS.

Puede filtrar por:

| Ser          | ie y I | Num  | er  | •  |
|--------------|--------|------|-----|----|
| Núm          | его    | Inte | rno | )) |
| <b>Nro</b> . | Doc    |      |     |    |
| Seri         | eyN    | lum  | ero |    |
| No.          | SRI    |      |     |    |

En la parte inferior le indica los totales.

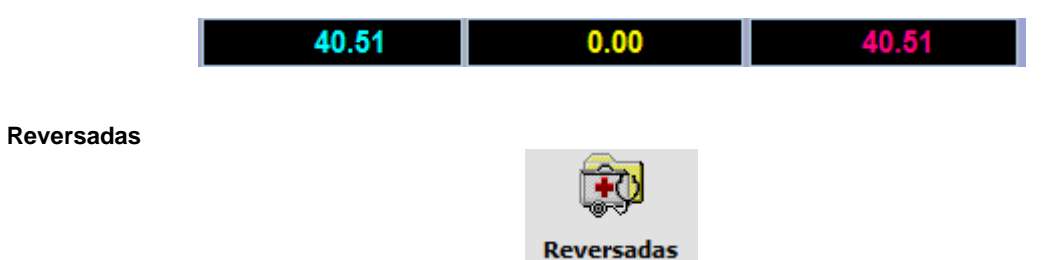

Genera un reporte de todas las facturas que han sido reversadas en un periodo de tiempo.

• Seleccione el rango de fecha Desde, y Hasta.

| 01/08/2016 20/0 | 5/2016   | ~             |       | Facturas con p   | lagos anulai | ios     | Serie y N   | umero 📃 🔄 | 1       | ų |
|-----------------|----------|---------------|-------|------------------|--------------|---------|-------------|-----------|---------|---|
| Referencia      | Fecha    | Fech          | 2     | Ch               | ente         |         | Total       | Usuario   | Usuario |   |
| 01001-000000 1  | 8/08/201 | 18/08/201     | 6 ABA | <b>B MONTERO</b> | STEFANIA     | DELOS   | 5.89        | ADMIN     | NULL    |   |
| 01001-000000 1  | 08/201   | 18/08/201     | 6 CUE | VA CARRILLO      | DESTANA      | CUMAN   | 42,69       | ADMIN     | NULL    |   |
| 01001-000000 1  | 8/08/201 | 18/08/201     | 6 ABA | 8 MARTINEZ       | DIANA ELI    | ZABETH  | 148.20      | ADMIN     | NULL    |   |
| 01001-000000 0  | 6/09/201 | 06/09/201     | 6 ALV | ARADO JIME       | NEZ NANC     | Y ANGEL | 114.00      | ADMIN     | NULL    |   |
| NULL.           | Isuario  |               | Re    | versadas<br>4    | 100.         |         | 510         | 78        |         |   |
|                 |          | in the second |       | k                | 1            |         |             |           |         |   |
| endedor         |          | ×             | -     |                  |              |         | CACTURES AN | 100 000   |         |   |

Haga uso de los siguientes filtros:

• Elija el tipo:

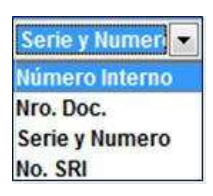

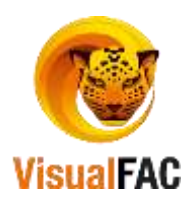

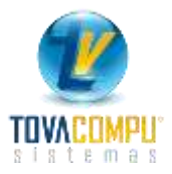

• Facturas con Pagos Anulados: obtener el reporte de las facturas que han sido anuladas y que no se han hecho pagos.

| Referencia    | Fecha     | Fecha      | Cliente                  | Total  | Usuario | Usuario |   |
|---------------|-----------|------------|--------------------------|--------|---------|---------|---|
| 001001-000000 | 14/09/201 | 14/09/2012 | CUENCA MACAS FLOR PIEDAD | 225.00 | ADMIN   | .NULL.  | Τ |
|               |           |            |                          |        |         |         | T |
| ·             |           |            |                          |        | 4       |         | T |

En la parte inferior del reporte el sistema le presentara un total de documentos reversados totalizados por usuario.

| Usuar | rio | Reversadas |   | %     | * |
|-------|-----|------------|---|-------|---|
| ADMIN |     | 3          |   | 33.33 |   |
|       |     |            |   |       | Ŧ |
|       |     |            | 9 |       |   |

#### Anuladas

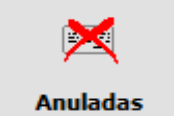

Si desea conocer el porcentaje y cuántas facturas que han sido anuladas presione **ANULADAS** para generar un reporte de facturas anuladas.

• Digite un rango de fecha para obtener el reporte de documentos anulados.

| 01/01/2016    | Hasta<br>20/09/2016 | ×           |          | Pactures con     | papos anula | das      | Senie y Ni | umero 🔽 |          | <b>P</b>    |
|---------------|---------------------|-------------|----------|------------------|-------------|----------|------------|---------|----------|-------------|
| Referenci     | a Fecha             | Fecha Ar    | ulación  |                  | liente      | no sido  | Total      | Usuario | Usuano   | Nota Anulai |
| 001001-000    | 000 29/01/20        | 03/03/24    | 016 04:1 | MACADAN ROL      | DAN BONN    | YOSSIRI  | 7.95       | ADMIN   | ADMIN    | M           |
| 001001-000    | 000 04/02/20        | 01 03/03/20 | 015 04:2 | м                |             |          | 4.48       | ADMIN   | ADMIN    | M           |
| 001001-000    | 000 20/06/20        | 20/06/20    | 016 05:4 | ALVARADO JIM     | ENEZ NANK   | CY ANGEL | 0.98       | ADMIN   | ADMIN    | M           |
| 001001-000    | 000 25/11/20        | 1 22/02/24  | 016 03:2 | J                |             |          | 6.72       | ADMIN   | ADMIN    | 68          |
| 001001-000    | 000 26/11/20        | 1 22/02/20  | 15 03:2  | JACK BEJARAN     | 0           |          | 28.00      | ADMIN   | ADMIN    | M           |
| 001001-000    | 000 20/06/20        | 1 20/06/20  | 016 05:2 | FABARA VILATI    | IÑA FANNY   | ISABEL   | 7.22       | ADMIN   | ADMIN    | M           |
| 004001-000    | 000 15/02/20        | 1 22/02/20  | 016 03:0 | CONSUMPOR F      | INAL /*     |          | 2.24       | ADMIN   | ADMIN    | M           |
|               |                     |             |          | Second Constants | 0.022454    |          | 15.915     | 10000   | 10001000 | 100         |
|               | Usuario             | 6           |          | Anuiadas         | 5           | Sel      | 67.        | 58      |          |             |
|               |                     |             |          |                  |             |          |            |         |          |             |
|               |                     |             |          |                  |             | 4        |            |         |          |             |
| (and the line |                     |             |          |                  | 7           |          |            |         |          |             |
| a start       |                     |             | -        |                  |             |          | EACTURAS   | 121 129 |          |             |

Facturas con Pagos Anulados: obtener el reporte de las facturas que han sido anuladas y que no se han hecho pagos.

Puede ocupar los siguientes botones para poder filtrar información y obtener el reporte más específico.

| Vendedor | 2        |   |
|----------|----------|---|
| User     | Sucursal | - |

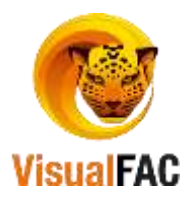

## Cerrar Caja.

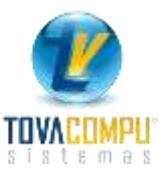

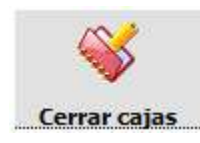

Opción utilizada para cerrar caja, esta explicada anteriormente.

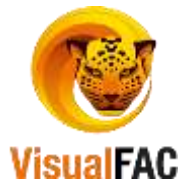